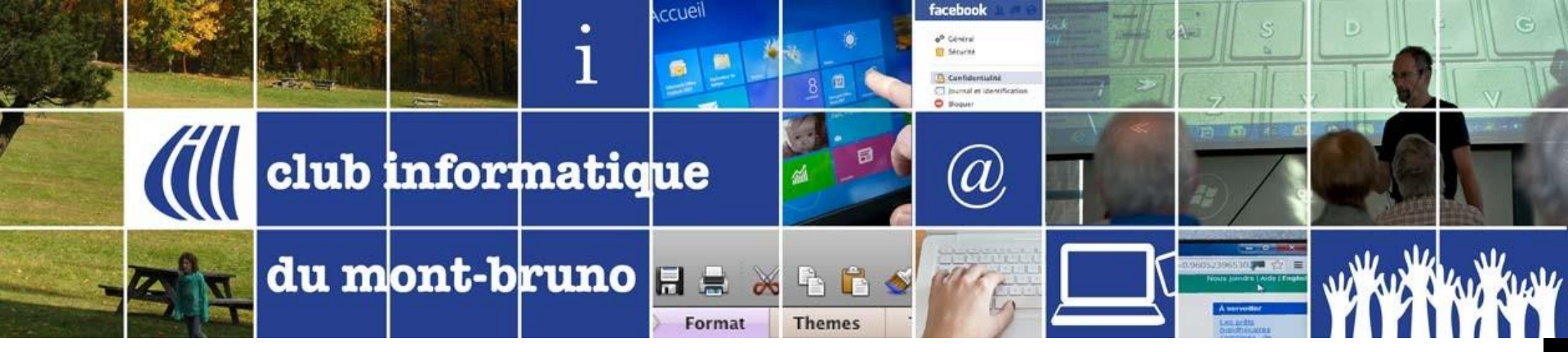

# Série Découverte Edge

#### 31 Mars 2017 et 26 avril 2017

Présenté par Sylvain Garneau

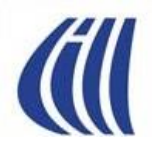

### CONTENU DE LA SESSION

- Revue de ce que l'on connaît de la stratégie de Microsoft pour l'évolution de ses nouveaux produits Windows 10 et EDGE
- À la découverte d'EDGE....ce qui existe et ce qui s'en vient
- Détails sur les nouveautés disponibles d'EDGE avec des exemples
- Différences entre la version actuel d'EDGE et son prédécesseur Internet Explorer 11...basées sur les notions enseignées dans nos séances sur sujet.
- Ce qui se dit sur le Net à propos du navigateur Edge

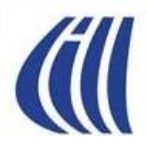

# STRATÉGIE D'ÉVOLUTION DE WINDOWS 10 ET EDGE

#### TABLEAU DES SYSTÈMES D'EXPLOITATION SUPPORTÉS PAR MICROSOFT DERNIÈRE MISE-À-JOUR: MARS 2017

| Systèmes d'exploitation clients        | Dernier Service Pack ou dernière mise<br>à jour | Fin du support<br>standard | Fin du support étendu |
|----------------------------------------|-------------------------------------------------|----------------------------|-----------------------|
| Windows XP                             | Service Pack 3                                  | 14 avril 2009              | 8 avril 2014          |
| Windows Vista                          | Service Pack 2                                  | 10 avril 2012              | 11 avril 2017         |
| Windows 7*                             | Service Pack 1                                  | 13 janvier 2015            | 14 janvier 2020       |
| Windows 8                              | Windows 8.1                                     | 9 janvier 2018             | 10 janvier 2023       |
| Windows 10, lancé en<br>juillet 2015** | Non applicable                                  | 13 octobre 2020            | 14 octobre 2025       |

\*\* Les mises à jour sont cumulatives, chaque nouvelle version s'ajoutant à l'ensemble des mises à jour précédentes. Pour être compatible, un appareil doit disposer de la dernière mise à jour. Les mises à jour peuvent inclure de nouvelles fonctionnalités, des correctifs (liés au non à la sécurité) ou une combinaison des deux. Les fonctionnalités incluses dans une mise à jour ne fonctionnent pas forcément sur tous les appareils. Il arrive qu'un appareil ne puisse pas recevoir de mises à jour, notamment si son matériel n'est pas compatible, s'il ne dispose pas des derniers pilotes, ou s'il a dépassé la période de prise en charge du fabricant d'ordinateurs OEM. La disponibilité des mises à jour peut varier en fonction de plusieurs facteurs : pays, région, connectivité réseau, opérateur mobile (par exemple, pour les appareils compatibles cellulaire) ou fonctionnalités matérielles (y compris, par exemple, l'espace disque libre).

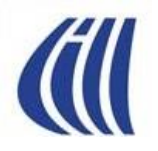

#### TABLEAU DES NAVIGATEUR INTERNET SUPPORTÉS PAR MICROSOFT DERNIÈRE MISE-À-JOUR: MARS 2017

#### Combien de temps la version la plus récente d'Internet Explorer sera-t-elle encore prise en charge ?

Internet Explorer est un composant du système d'exploitation Windows et sa version la plus récente continuera de suivre le même cycle de vie de support que le système d'exploitation sur lequel il est installé. Internet Explorer 11 sera pris en charge pour toute la durée de vie de Windows 7, Windows 8.1 et Windows 10. Pour connaître les dates du cycle de vie de support de tous les systèmes d'exploitation, faites une recherche dans la Base de données du cycle de vie de support <u>ici</u>.

#### À propos de cette application

Microsoft Edge 38.14393.0.0 Microsoft EdgeHTML 14.14393 © 2016 Microsoft

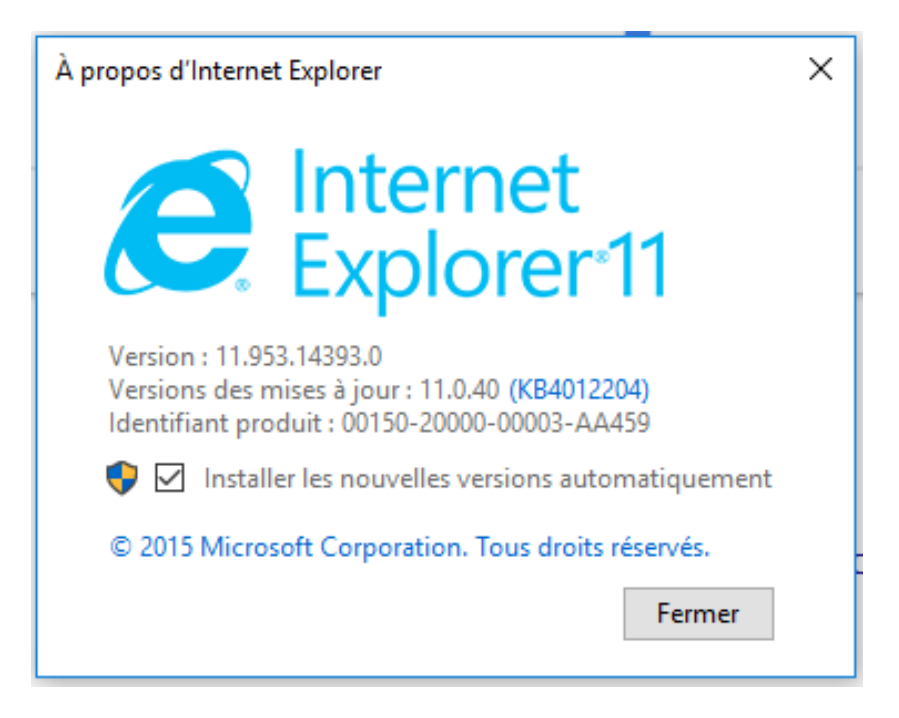

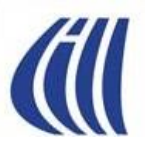

### STRATÉGIE DE MICROSOFT WINDOWS 10 ET EDGE

#### Microsoft (MS) fait le grand ménage sur, non seulement,

#### sa stratégie de développement

- antérieurement totalement propriétaire, fermée sur soi, grandement monolithique, développement en cascade de service pack et grands déploiements (XP, Vista, Win 7, Win 8 et 8.1, IE 1-11)
- maintenant axée sur une approche produit (Win 10, Edge) évoluant avec des déploiements rapides de mises-à-jour ciblées et priorisées par l'évolution de la technologie sur l'équipements (Surface 3, Book, et Pro 4, Téléphone Lumia, les processeurs (ex. Intel Skylake)). On ajoute à cela un environnement ouvert permettant l'utilisation d'applications tiers (extensions) qui seront validées et gérées via MS Store

#### mais aussi sur sa stratégie de commercialisation traditionnelle

- Le produit n'est plus le système d'exploitation mais plutôt l'écosystème (appareil, les applications)....le service global
- antérieurement MS vendait différentes versions de Windows et d'Office à chaque mise-à-jour importante
- maintenant MS a distribué gratuitement la mise à niveau à Win 10 comme un produit standard compatible sur toutes les (futures) plateformes de MS tandis que Win 7 et 8.1 ne seront plus compatibles avec les prochaines générations de processeurs pour PC. MS adopte une stratégie d'adoption très, même trop, insistante et risque de perdre ce qui lui reste de respect chez sa clientèle.

Avec Windows 10, MS fait d'Edge son navigateur Internet par défaut alors qu'Internet Explorer 11 demeure disponible pour fin de compatibilité avec les sites web existants et ainsi faciliter la transition de tous les acteurs (développeurs internes et externes, usagers) vers une version plus mature du nouveau navigateur de MS.

Edge est construit avec plusieurs des plus récents standards web adoptés par l'industrie. Il est donc présenté comme un navigateur de nouvelle génération, performant, innovant et avant tout conçu pour le Web moderne...par contre, en ce début 2017, il manque toujours de maturité et de nouvelles fonctions pour prétendre concurrencer ses compétiteurs tels que Chrome et Firefox.

Edge est, pour l'instant, uniquement prévue pour Windows 10 mais MS n'exclus pas totalement qu'il soit offert avec Windows 7, 8.1, Android et IOS ....et éventuellement éliminer IE complètement.

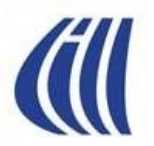

### STRATÉGIE DE MICROSOFT EDGE

Les priorités de MS pour l'évolution de EDGE

- Edge doit faciliter l'expérience de navigation sur le Net et ce pour TOUS, peu importe leurs habiletés.
- Constante évolution vers l'atteinte des ESSENTIELS:
  - offrir un navigateur avec les meilleures performances et ce pour tous les sites Internet existants et à venir.
    - Les récents tests de performance (Fév. 2017 Digitaltrends.com) montrent une amélioration par rapport à IE11 ainsi que certains dépassements par rapport à Chrome et Firefox...mais il reste du travail à faire sur bien des aspects.
    - S'assurer que tous les sites Web fonctionnent sur Edge
  - continuer à améliorer la sécurité sous Edge
    - Edge hérite des récentes améliorations sécuritaires de IE 11 (enhanced protected mode et SmartScreen)
    - Edge possède une amélioration notable grâce à l'utilisation du modèle « machine virtuelle »
    - Par contre, Edge demeure fragile aux attaques d'experts (Hackers).
  - améliorer l'efficacité
    - Améliorer l'interaction des utilisateurs avec EDGE au niveau des jeux, du graphisme 3D, raccourcis clavier et bien d'autres
- **Construire le futur du Web** en priorisant l'utilisation de technologies et standards qui dureront dans le temps et qui obtiendront la faveur des utilisateurs mais aussi des développeurs de sites Web. Récemment MS a introduit un outil (Edge extension toolkit) afin de faciliter la migration des extensions existantes de Chrome et Firefox vers Edge.
- S'ouvrir à la communauté du développement sur le Web en favorisant plus d'interactions et de partages de connaissances avec les membres de la communauté du Net.

### PRIORITÉS DE MICROSOFT EN 2017 POUR EDGE

Stimuler le développement et le déploiement rapide de fonctionnalités innovantes et populaires grâce à une première version de l'environnement standardisé d'extensions aux développeurs externes.

Au-delà de l'innovation, l'objectif premier est d'offrir de meilleures performances que Chrome et Firefox et ce pour tous les sites Internet existants et à venir par l'adhésion aux derniers standards web dans le développement du moteur de rendu d'Edge.

Les tests de performance (Digital Trends, 25/02/2017) montrent une amélioration par rapport à IE11 et la concurrence:

|                      | JetStream 1.1    | Kraken JavaScript 1.1 | Octane 2.0       | HTML5 Compliance |
|----------------------|------------------|-----------------------|------------------|------------------|
|                      | Higher is better | Lower is better       | Higher is better | "555" is perfect |
| Chrome 55            | 167.71           | 1130ms                | 26312            | 502              |
| Internet Explorer 11 | 113.68           | 2216.7ms              | 13301            | 312              |
| Mozilla Firefox 46   | 147.26           | 1376.1ms              | 25628            | 466              |
| Safari 10            | 138.44           | 1299ms                | 21213            | 370              |
| Opera 31             | 164.83           | 1145.9ms              | 29512            | 496              |
| Edge                 | 194.49           | 1184.2ms              | 28324            | 453              |
| Vivaldi              | 160.61           | 1113.8ms              | 27524            | 499              |

En avril 2017, on devrait aussi voir l'arrivée de nouvelles extensions grands publics dans le Windows Store ainsi que de nouvelles fonctionnalités : améliorations de la navigation multi-onglets, ajout d'une bibliothèque pour livres numériques achetés dans le Windows Store. Cortana est maintenant disponible au Québec.

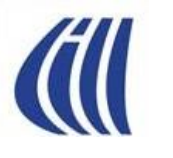

### NAVIGATEURS INTERNET UTILISÉS MONDIALEMENT

#### Modèle:Parts de marché des navigateurs web

| Les parts de marche des narigateurs rens dans le mende, teurse prates rennes contentados (terrier 2017) |                  |                   |                      |                          |                           |                   |                     |          |
|----------------------------------------------------------------------------------------------------|------------------|-------------------|----------------------|--------------------------|---------------------------|-------------------|---------------------|----------|
| Source 🗢                                                                                                | Chrome<br>Google | Safari<br>Apple ◆ | Firefox<br>Mozilla ◆ | IE + Edge<br>Microsoft ♦ | Opera<br>Opera Software ◆ | Android<br>Google | UC Browser<br>UCWeb | Autres 🖨 |
| StatCounter <sup>1</sup>                                                                                | 52,4 %           | 14,4 %            | 6,7 %                | 6,6 %                    | 3,8 %                     | 2,8 %             | 8,6 %               | 4,8 %    |
| Net Marketshare <sup>2</sup>                                                                            | 57,3 %           | 11,9 %            | 8,1 %                | 17,1 %                   | 2,4 %                     | 2,3 %             | 0,0 %               | 0,8 %    |
| W3Counter <sup>3</sup>                                                                                  | 57,2 %           | 13,2 %            | 9,0 %                | 8,5 %                    | 5,0 %                     | 0,0 %             | 3,5 %               | 3,6 %    |
| Akamai <sup>4</sup>                                                                                     | 37,0 %           | 33,5 %            | 5,7 %                | 11,0 %                   | 0,0 %                     | 3,6 %             | 0,0 %               | 9,2 %    |
| Moyenne                                                                                                 | 51,0 %           | 18,3 %            | 7,4 %                | 10,8 %                   | 2,8 %                     | 2,2 %             | 3,0 %               | 4,6 %    |

Les parts de marché des pavigateurs Web dans le monde, toutes plates formes confondues (février 2017 - mettre à jour)

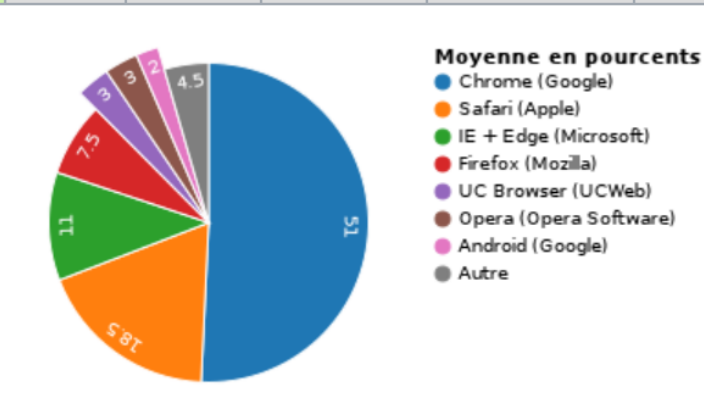

#### Références [modifier le code]

- 1. ↑ « Parts de marché selon StatCounter (Monde) » 🗗, sur gs.statcounter.com, février 2017.
- 2. ↑ « Parts de marché selon Net Marketshare (Monde Desktop) » 🗗, sur marketshare.hitslink.com, février 2017.
- 3. ↑ « Parts de marché selon W3Counter (Monde) » &, sur www.w3counter.com, février 2017.
- 4. ↑ « Parts de marché selon Akamai (Monde) » 🔒 , sur www.akamai.com, février 2017.

#### Source: Wikipedia

https://fr.wikipedia.org/wiki/Mod%C3%A8le:Parts\_de\_march%C3%A9\_des\_navigateurs\_web

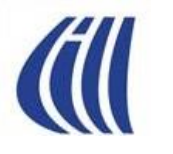

#### NAVIGATEURS INTERNET UTILISÉS MONDIALEMENT FÉVRIER 2016 – FÉVRIER 2017

StatCounter Global Stats Browser Market Share Worldwide from Feb 2016 to Feb 2017

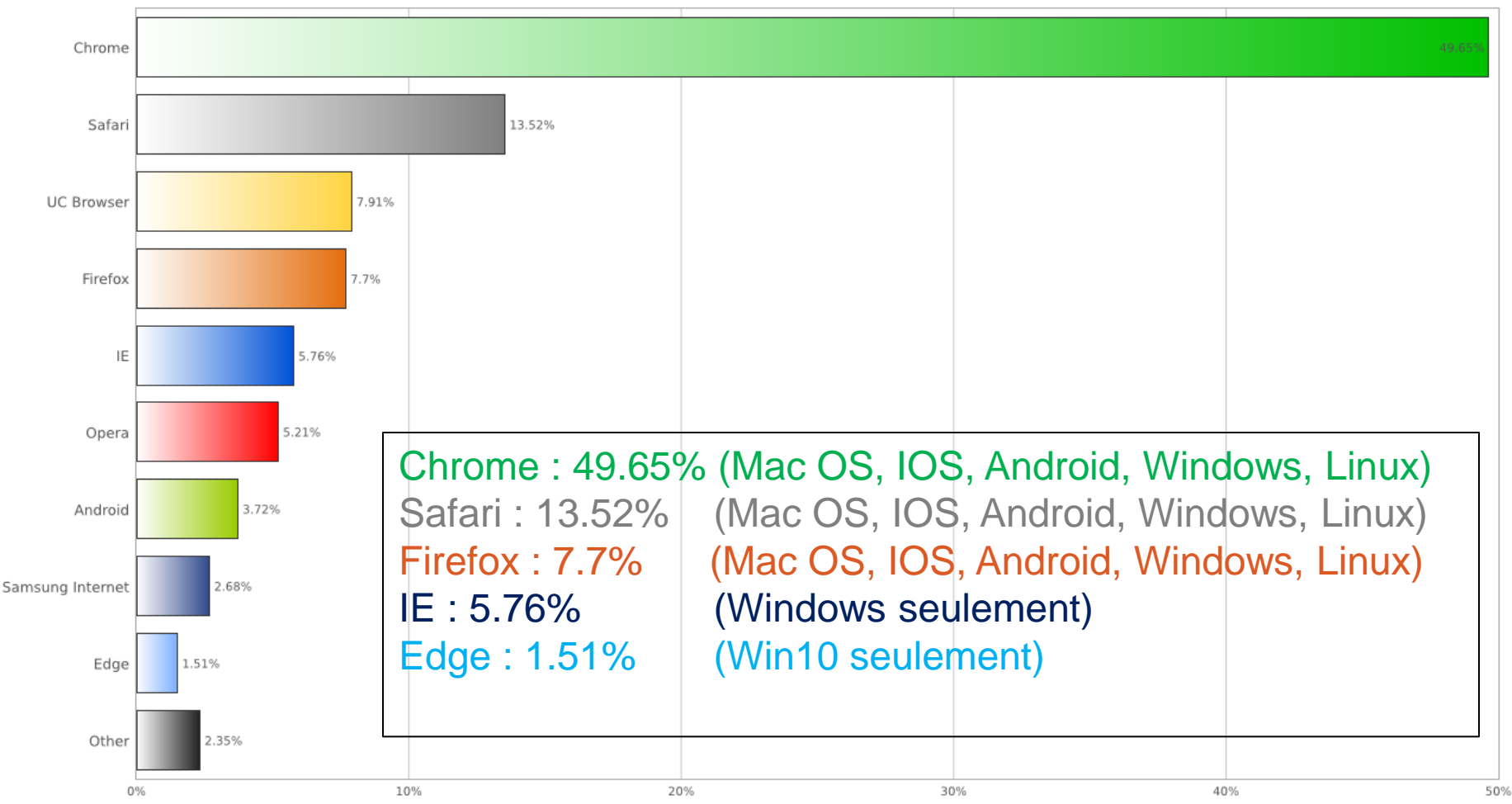

#### MAVIGATEURS INTERNET UTILISÉS EN AMÉRIQUE DU NORD FÉVRIER 2016 – FÉVRIER 2017

StatCounter Global Stats Browser Market Share in North America from Feb 2016 to Feb 2017

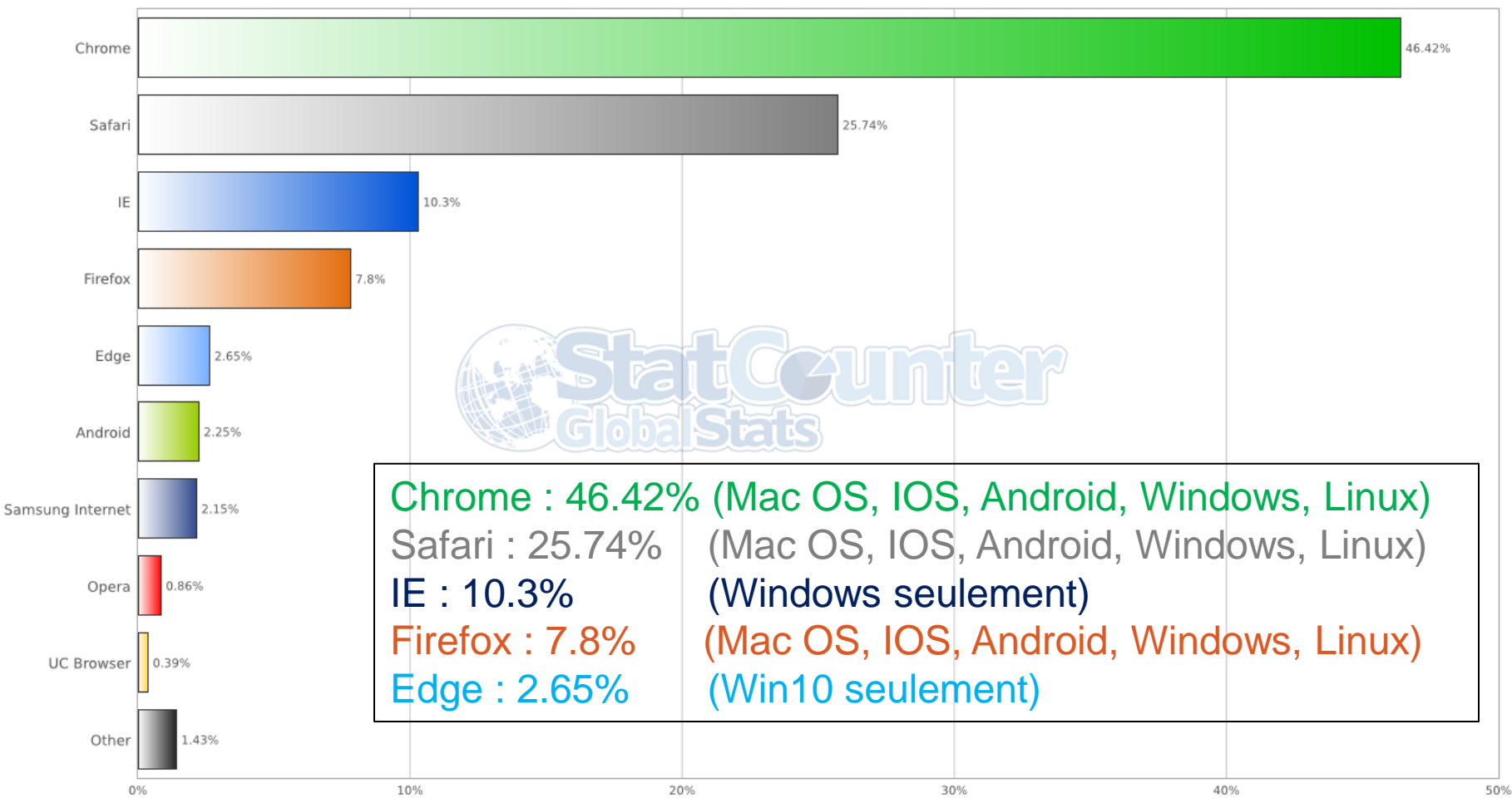

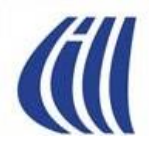

# À LA DÉCOUVERTE DE EDGE

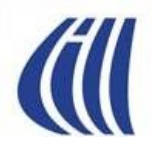

### QUOI DE NEUF DANS EDGE?

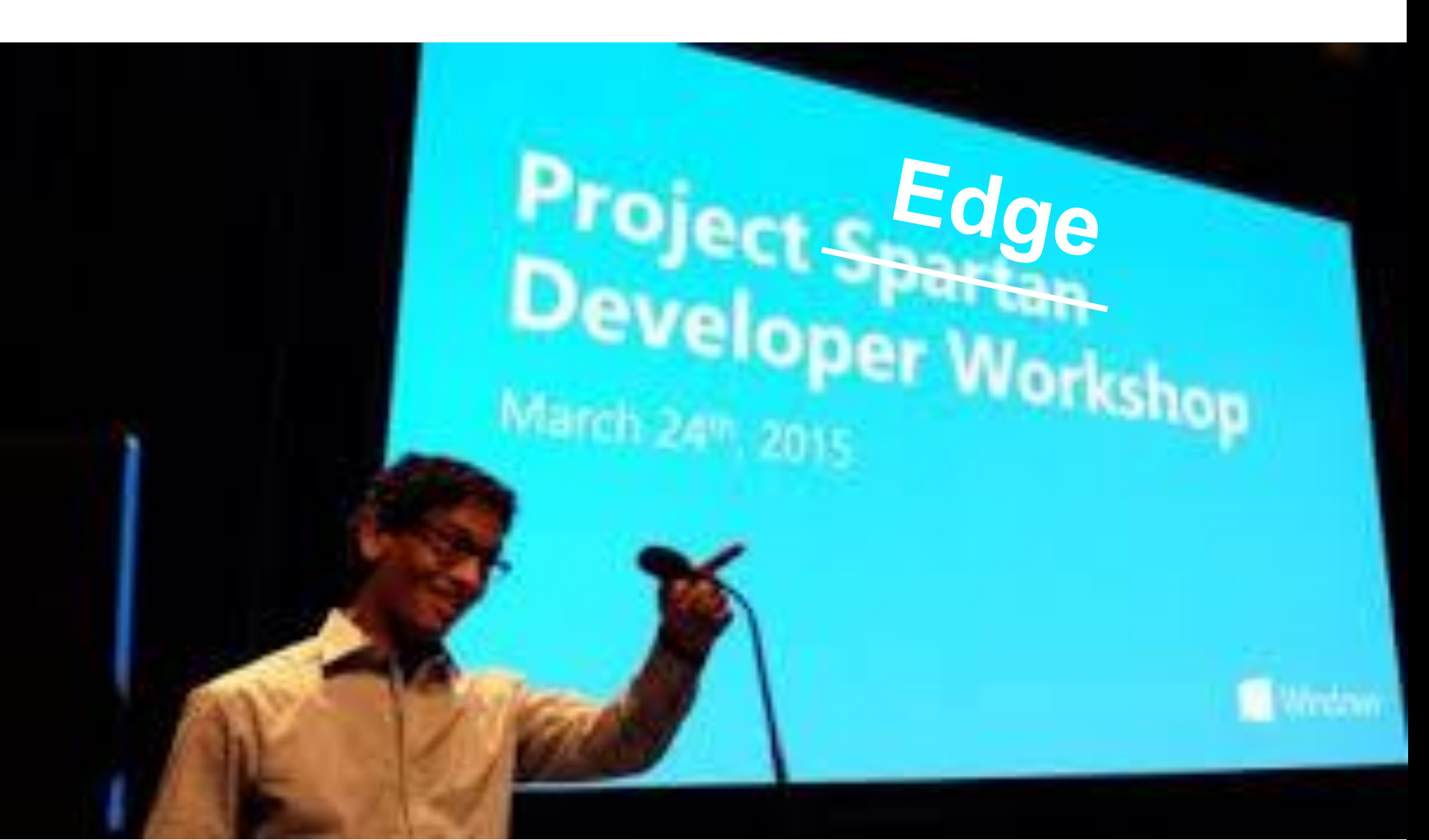

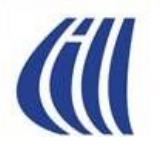

### QUOI DE NEUF DANS EDGE NOUVEAU LOGO

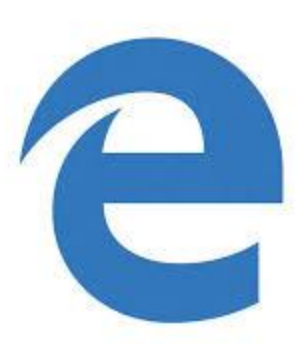

Au lieu de .....

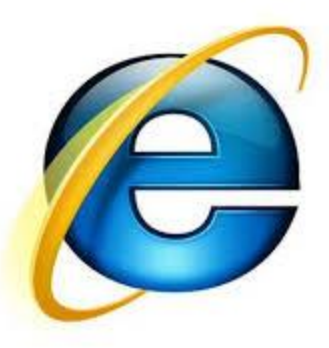

.....car, pour un très grand nombre d'utilisateurs Windows, cliquer sur le C correspond à « comment j'accède à Internet ».

#### QUOI DE NEUF DANS EDGE UN NOUVEL INTERFACE UTILISATEUR LES ZONES DE LA FENÊTRE

| G Google                                | X M Techno: 59 téléphones intell +                                                                                                    |          |              |
|-----------------------------------------|----------------------------------------------------------------------------------------------------|----------|--------------|
| $\leftarrow$ $\rightarrow$ $\heartsuit$ | 🕒 google.ca                                                                                                    |          | ۵ …          |
| E Découvrir Microsoft                   | 🕼 CIMBCC.ORG 🐧 CIMBCC-AMI 💿 AccèsD 🐽 Flickr 🔤 Bell 🔚 La Presse 🖬 modem 🚦 Outlook 🗲 Costco Photo 🎲 Kijiji 🍸 Tangerine ☆ Biblio électronic Qc 📑 Convertisseur 🖬 I                                                                                                    | LinkedIn | $\sim$       |
|                                         |                                                                                                    | /        |              |
|                                         | <ul> <li>Fenêtre d'interface:</li> <li>épurée de toutes les barres, boutons et commandes redondantes</li> <li>apparence sobre avec icônes modernisés</li> <li>zone de visionnement maximisée</li> <li>minimaliste en terme d'option de personnalisation</li> </ul> |          |              |
|                                         | Disparition des barres des menus, des commandes et d'état.                                                                                                    |          |              |
|                                         |                                                                                                    |          | $\backslash$ |

#### QUOI DE NEUF DANS EDGE UN NOUVEL INTERFACE UTILISATEUR LES BOUTONS

*(*ill

| G Google M Boîte de réception - sylvain.                                                                                                    | ouvrir Microsoft Edę 🗙 🕂                                                                                                    | - 0 ×                                                                                              |
|----------------------------------------------------------------------------------------------------|----------------------------------------------------------------------------------------------------|----------------------------------------------------------------------------------------------------|
| windows.microsoft.com/fr-ca/windows-10/getstar                                                                                                   | ted-get-to-know-microsol-edge                                                                                                    |                                                                                                    |
|                                                                                                    |                                                                                                    |                                                                                                    |
| Permet d'avancer ou reculer<br>dans la série de pages visitées<br>à l'intérieur d'un onglet<br>Permet de télécharger à nouveau<br>la page active | <ul> <li>Permet d'annoter une page web avant de la sauvegarder en note web.</li> <li>Dans l'éditeur de note Web, les outils suivants so disponibles:</li> <li>Surligneur étroit avec choix de couleurs</li> <li>Surligneur large</li> <li>Efface</li> <li>Annotation au moyen du clavier</li> </ul> | ont<br>Permet de partager la<br>Page ou note Web via les<br>applications de partage<br>disponibles |
| Permet d'ouvrir un nouvel<br>onglet                                                                                                    | Outil de decoupage     Permet d'ouvr     1                                                                                                    | <del>ir le m</del> enu du Hub avec 4 icônes:<br>2 <u>3</u> 4                                       |
| Permet de lire le texte principal<br>de la page sans les fioritures et publi                                                                     | cités qui permettent                                                                                                    | E S ↓ t en cliquant dessus d'accéder: et dossiers de favoris sauvegardés                           |
| Permet d'ajouter la page du site dans<br>le volet des favoris) ou dans la liste d                                                                | s la liste de favoris ( incluant<br>de lecture<br>4- à vos téléch                                                                                                    | e de lectures (pages sauvegardées)<br>orique de navigation<br>nargements                           |

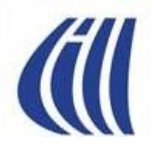

#### QUOI DE NEUF DANS EDGE CHANGEMENTS AUX BOUTONS MISE À JOUR AVRIL 2017

| G Google M Boîte de réception - sylvain.                                                  | Découvrir Microsoft Edç $	imes$ +                                                                                                    | - 0 × |
|-------------------------------------------------------------------------------------------|----------------------------------------------------------------------------------------------------|-------|
| $\leftarrow$ $\rightarrow$ $\circlearrowright$ windows.microsoft.com/fr-ca/windows-10/get | started-get-to-know-microsoft-edge                                                                                                    |       |
| 🗧 Découvrir Microsoft 	 📶 Club Info                                                       |                                                                                                    |       |
|                                                                                           | Permet d'ouvrir le menu du Hub avec 5 icônes:<br>1 2 3 4 5                                                                                                    |       |
|                                                                                           | <ul> <li>c = c o t</li> <li>qui permettent en cliquant dessus d'accéder et gérer:</li> <li>1- vos favoris et dossiers de favoris sauvegardés</li> <li>2- votre liste de lectures (pages sauvegardées)</li> <li>3- votre bibliothèque de livres numériques</li> <li>4- votre historique de navigation</li> <li>5- vos téléchargements.</li> </ul> |       |

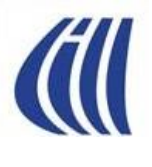

#### QUOI DE NEUF DANS EDGE UN NOUVEL INTERFACE UTILISATEUR LES BOUTONS (SUITE)

| Google M Boîte de réception - sylvain. 💶 Découvrir Microsoft Edç × +                                                                                                    |                                                                                                    | - 0 × |
|----------------------------------------------------------------------------------------------------|----------------------------------------------------------------------------------------------------|-------|
|                                                                                                    | □ ☆ =                                                                                                    | - 🛛 🕹 |
| Découvrir Microsoft 	 📶 Club Info                                                                                                    |                                                                                                    |       |
| <ul> <li>Permet d'accéder au menu additionnel comportant les options suivantes:</li> <li>Ouvrir une Nouvelle fenêtre d'Edge</li> <li>Ouvrir une Nouvelle fenêtre InPrivate d'Edge</li> <li>Zoom - Adapter la grosseur des caractères et images de la page</li> <li>Lire le média sur l'appareil - Permet de transmettre le contenu d'un onglet , une vidéo YouTube ou de la musique, vers l'appareil de destination connecté ou disponible via bluetooth.</li> <li>Rechercher dans la page</li> <li>Imprimer</li> <li>Épingler cette page à l'écran de démarrage</li> <li>Outils de développement F12 – Permet de voir/débugger le langage HTML pour cette page web (utile aux experts seulement)</li> <li>Ouvrir avec Internet Explorer – Utile si la page ne fonctionne pas avec Edge</li> <li>Envoyer des commentaires - Permet de communiquer un problème avec Microsoft à propos de la page web active</li> <li>Extensions - Permet de voir les extensions installées et accéder au Windows Store pour en ajouter.</li> <li>Nouveautés et conseils – Permet de découvrir les nouveautés</li> <li>Paramètres – Permet d'accéder au menu des paramètres de configuration disponibles (voir page suivante)</li> </ul> | Image: Image: Image |       |

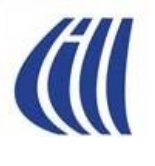

#### QUOI DE NEUF DANS EDGE UN NOUVEL INTERFACE UTILISATEUR LES PARAMÈTRES (1<sup>ÈRE</sup> PARTIE)

| G Google M Boîte de réception - sylvain. E Découvrir Microsoft Edç × +                                                                                                    | - 0 ×                                                                                                    |
|----------------------------------------------------------------------------------------------------|----------------------------------------------------------------------------------------------------|
| $\leftarrow$ $\rightarrow$ $\circlearrowright$ windows.microsoft.com/fr-ca/windows-10/getstarted-get-to-know-microsoft-edge                                                                                                    |                                                                                                    |
| 📫 Découvrir Microsoft 🛛 🕼 Club Info                                                                                                    |                                                                                                    |
|                                                                                                    | PARAMÈTRES -13                                                                                                    |
| <ul> <li>Permet de configurer les éléments clés suivants du fonctionnement d'Edge:</li> <li>Modifier la valeur par défaut: Ouvre le panneau de configuration afin de vous permettre de définir votre navigateur principal (par défaut)</li> <li>Choisir un thème: 2 options Clair ou Sombre</li> <li>Ouvrir Microsoft Edge avec: Permet de définir ce qu'Edge va utiliser comme page(s) de démarrage. 4 options: <ul> <li>Page initiale</li> <li>Nouvel onglet</li> <li>Pages précédentes</li> <li>Une ou des pages spécifiques</li> </ul> </li> <li>Ouvrir les nouveaux onglets avec: Permet de définir ce qu'Edge va utiliser comme présentation initiale lors de l'ouverture d'un nouvel onglet. 3 options: <ul> <li>Sites récurrents</li> <li>Une page vierge (barre d'entrée avec les options d'affichage du reste)</li> </ul> </li> </ul> | Faites-en plus avec Microsoft Edge : le nouveau navigateur ultrarapide conçu pour Windows 10.   Modifier la valeur par défaut   Choisir un thème   Clair   Ouvrir Microsoft Edge avec   Une ou des pages spécifiques   Image: http://gmail.google.com/   Ajouter une nouvelle page   Ouvrir les nouveaux onglets avec |
|                                                                                                    | Sites récurrents et contenu suggéré 🗸 🗸                                                                                                    |

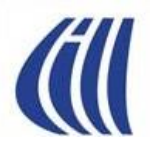

#### QUOI DE NEUF DANS EDGE UN NOUVEL INTERFACE UTILISATEUR LES PARAMÈTRES (2 ET 3<sup>IÈME</sup> PARTIE)

| G Google M Boîte de réception - sylvain.                                                                                                    | - <b>o</b> ×                                                                                                    |
|----------------------------------------------------------------------------------------------------|----------------------------------------------------------------------------------------------------|
| $\leftarrow$ $\rightarrow$ $\circlearrowright$ windows.microsoft.com/fr-ca/windows-10/getstarted-get-to-know-microsoft-edge                                                                                                    |                                                                                                    |
| 💶 Découvrir Microsoft - 📶 Club Info                                                                                                    |                                                                                                    |
| <ul> <li>Paramètres avancés / Afficher les paramètres avancée :Permet Peramit de certifiquere de céléngeration de suparation de suparation de superation de suparation de suparation de suparation de suparation de superation de superation</li></ul> | Paramètres avancés         Afficher les paramètres avancés         À propos de cette application         Microsoft Edge 38.14393.0.0         Microsoft EdgeHTML 14.14393         © 2016 Microsoft         Conditions d'utilisation         Déclaration de confidentialité         Lecture         Style du mode Lecture         Par défaut         Taille de police du mode Lecture |
|                                                                                                    | Grande                                                                                                    |
|                                                                                                    |                                                                                                    |

#### QUOI DE NEUF DANS EDGE UN NOUVEL INTERFACE UTILISATEUR LES PARAMÈTRES AVANCÉS (1'ÈRE PARTIE)

| G Google X M Boîte de réception (3) - sylv 🔚 LaPresse.ca   Actualités, Arts +                                                                                                    |                                                                                                    | - 0  | ;  | × |
|----------------------------------------------------------------------------------------------------|----------------------------------------------------------------------------------------------------|------|----|---|
| $\leftarrow \rightarrow \circlearrowright$ $\bigcirc$ $\bigcirc$ $\bigcirc$ $\bigcirc$ $\bigcirc$ $\bigcirc$ $\bigcirc$ $\bigcirc$ $\bigcirc$ $\bigcirc$                                                                                                    |                                                                                                    |      | 9. |   |
| 📶 CIMBCC-ORG 📶 CIMBCC-AMI 🔤 Bell 🔚 La Presse 🛛 Wikipédia, 🍞 rangueire. 🔯 AccèsD 🦚 Kijiji 👫 Outlook 🖬 modem 📜 Calculatrice 📫 Découvrir Microsoft 🐽 Flickr 🧲                                                                                                    | 🗲 Costco Photo 🛛 📩 Biblio électronic C                                                                                                    | 5    | `  | ~ |
| <ul> <li>CMBECCARI CMBECCARI La Prese W Withdelik. The market Control of the provided of the provided of the p</li></ul> | Costco Photo ☆ Biblio électronic C<br>≪ Paramètres avancés<br>Afficher le bouton Accueil<br>▲ Activé<br>Page spécifique<br>https://google.ca/<br>Bloquer les fenêtres contextuelles<br>▲ Activé<br>Utiliser Adobe Flash Player<br>▲ Activé<br>Utiliser Adobe Flash Player<br>▲ Activé<br>Téléchargements<br>Enregistrer les fichiers téléchargés<br>▲ C:\Users\Sylvain\Downloads<br>Modifier<br>Me demander que faire avec chao<br>téléchargement<br>▲ Activé<br>Configuration du proxy | dans |    |   |
|                                                                                                    | Ouvrir les paramètres de proxy<br>Notifications<br>Gérer                                                                                                    |      |    |   |

#### QUOI DE NEUF DANS EDGE UN NOUVEL INTERFACE UTILISATEUR LES PARAMÈTRES AVANCÉS (2IÈME PARTIE)

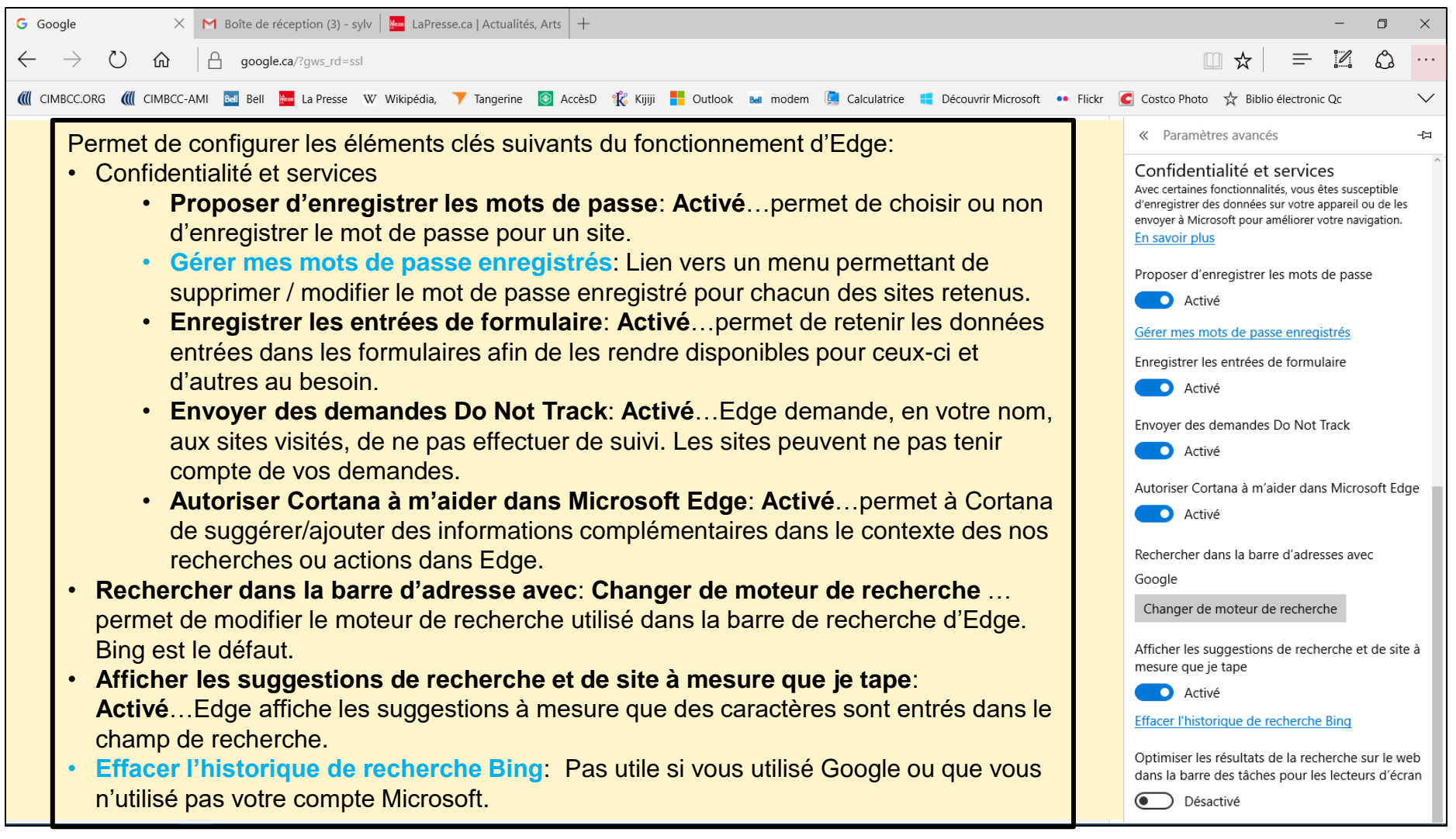

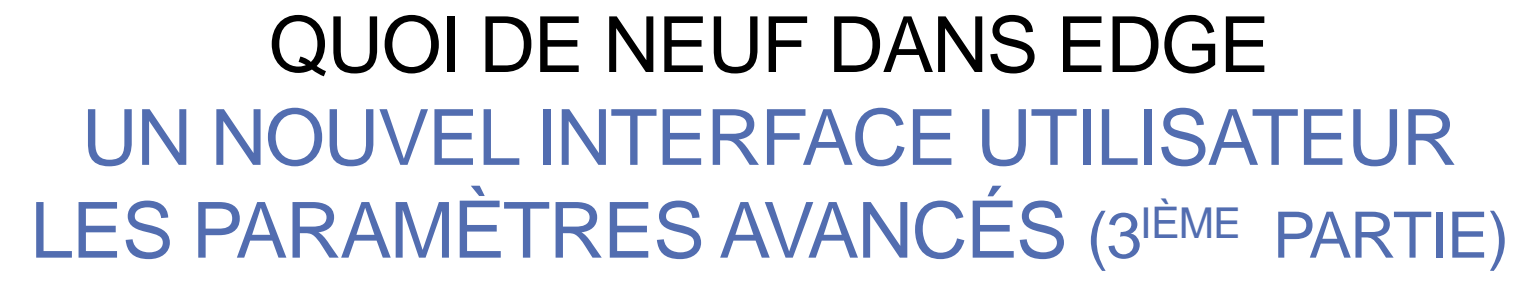

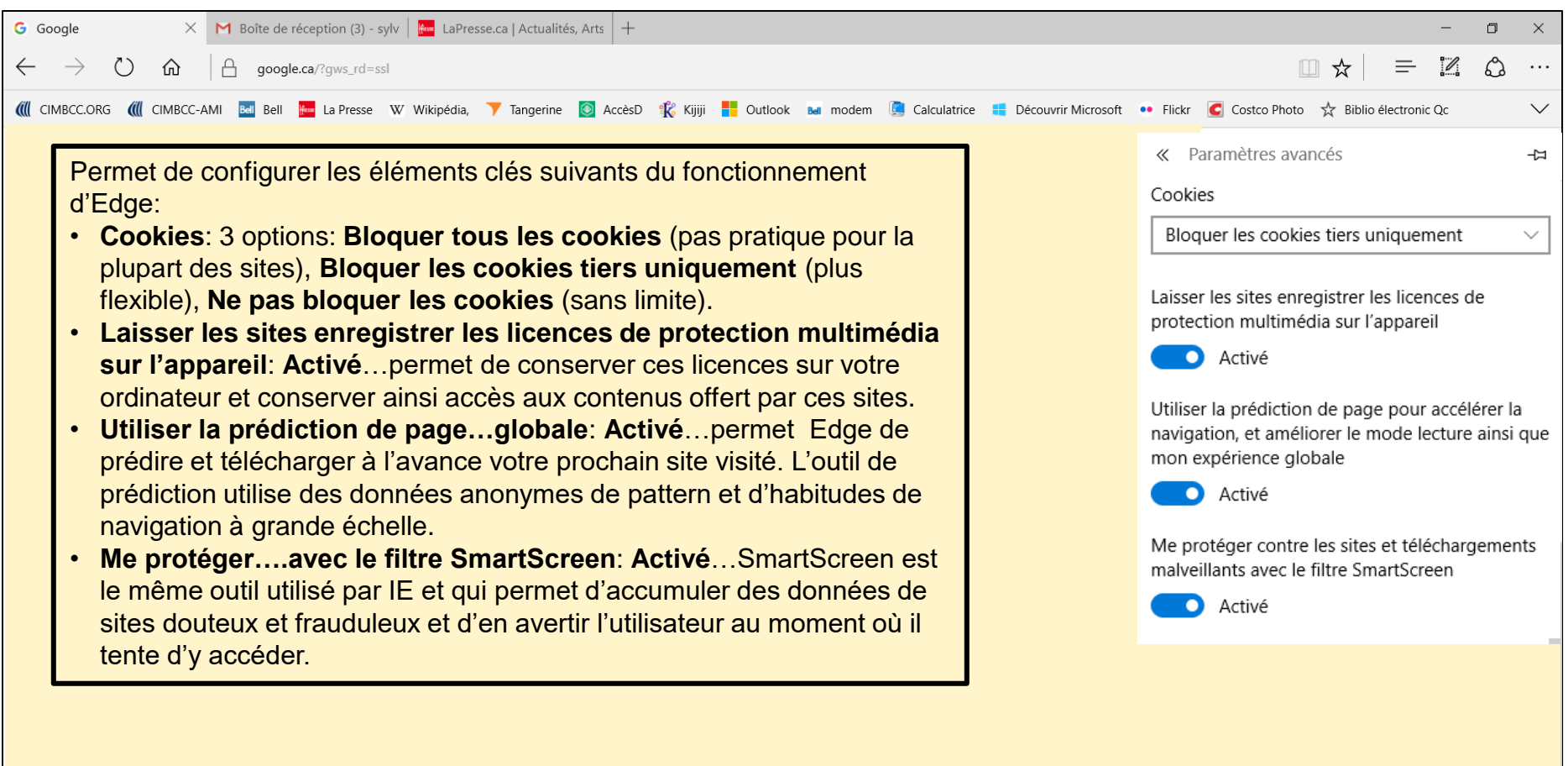

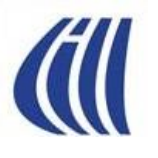

### QUOI DE NEUF DANS EDGE LES NOUVELLES FONCTIONS

#### Disponible maintenant

- Annoter une page web, puis de sauvegarder sa "Web Note" dans OneNote, puis de la partager avec un collègue ou ami
- Enregistrer des contenus web dans une liste de lecture, pour les consulter plus tard en ligne ou hors connexion dans un format plus lisible dépouillé des contenus de navigation.
- Intégration de Cortana dans Edge: l'assistant vocal personnel Cortana est intégré au navigateur Edge ce qui permet de recevoir des contenus associés à une page web en cours de consultation. Par exemple, Cortana pourra proposer, un itinéraire vers le magasin que vous visiter depuis votre localisation, d'autres contenus semblables, ou rechercher dans vos fichiers pour trouver des données de contact de cette société que vous aurez enregistré dans votre annuaire...
- Introduction des extensions qui ajoutent, au besoin, des fonctions ou protections.
- Épinglez des onglets pour un accès rapide...consultez vos sites Web favoris au même endroit chaque fois que vous ouvrez Microsoft Edge. Cliquez simplement avec le bouton droit sur un onglet ouvert et sélectionnez « Épingler l'onglet ».
- Disponible bientôt (Windows 10 Creators Update Avril 2017)
  - Simplification de la gestion et de la navigation multi-onglet (avril 2017).
  - Ajout de la fonction de liseuse de livres numériques achetés sur Windows Store.
  - Ajout du rendu graphique 3D- Réalité Virtuelle pour les sites offrant du contenu 3D.

#### Visionner vidéo de Microsoft (de 6m10sec-9m00sec et 18m55sec-19m30sec)

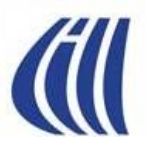

### QUOI DE NEUF DANS EDGE LES EXTENSIONS DISPONIBLES

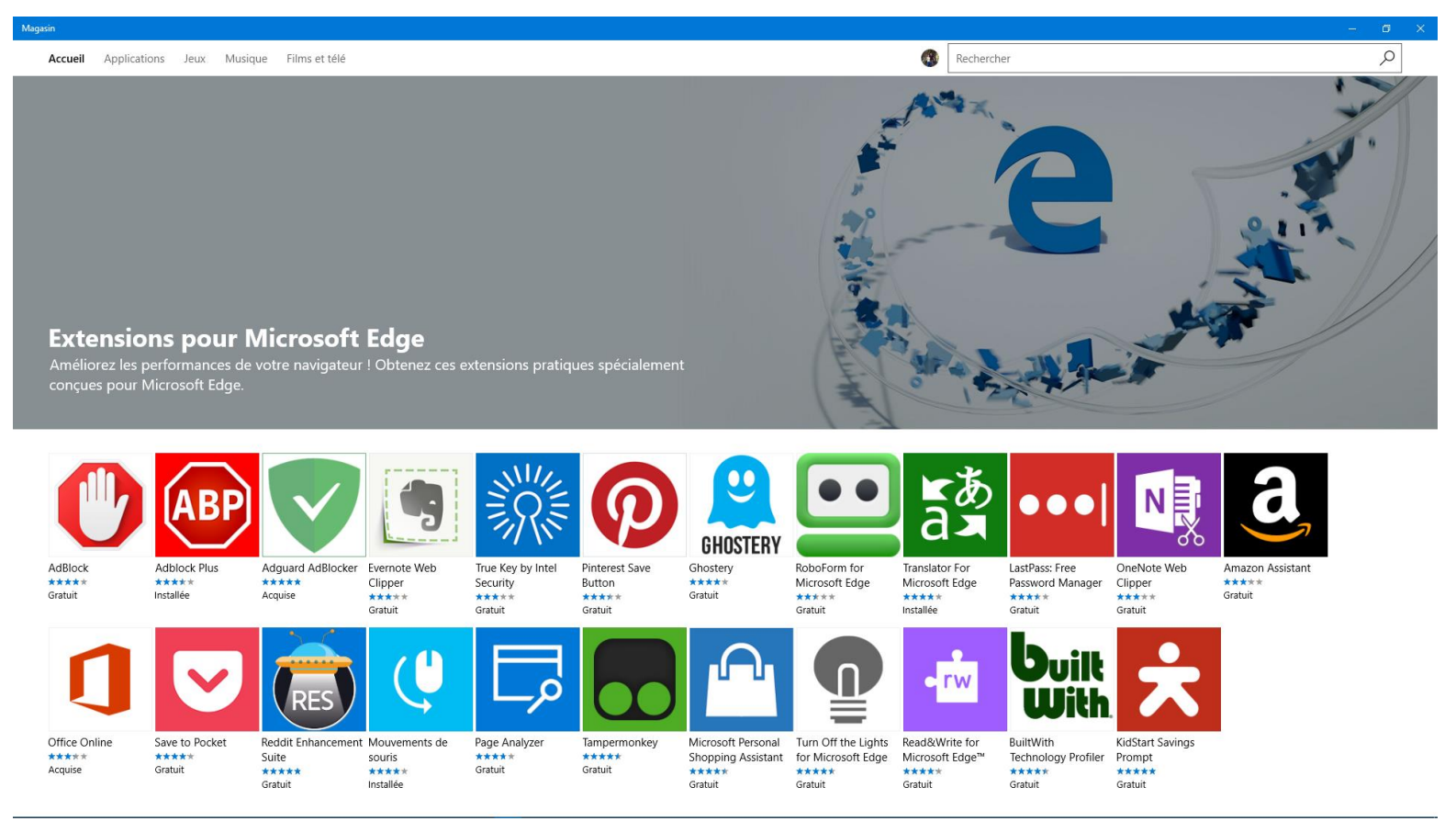

Pour comprendre et obtenir les extensions disponibles:

- 1. démarrez Edge
- 2. ouvrez les paramètres en cliquant sur les trois points en haut à droite
- 3. cliquez sur Extensions
- 4. Cliquez sur le lien Obtenir des extensions du Magasin
- 5. Cliquez sur chaque extension pour obtenir plus de détails et procéder à son acquisition

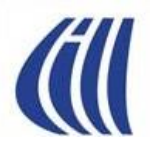

### QUOI DE NEUF DANS EDGE CREATORS UPDATE (VERSION 1703)

#### WINDOWS 10 > REPORTAGE PHOTO

#### Windows 10 : les 15 nouveautés de la Creators Update

par BRUNO MATHIEU 11 avr. 2017 08:25

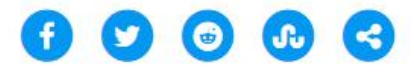

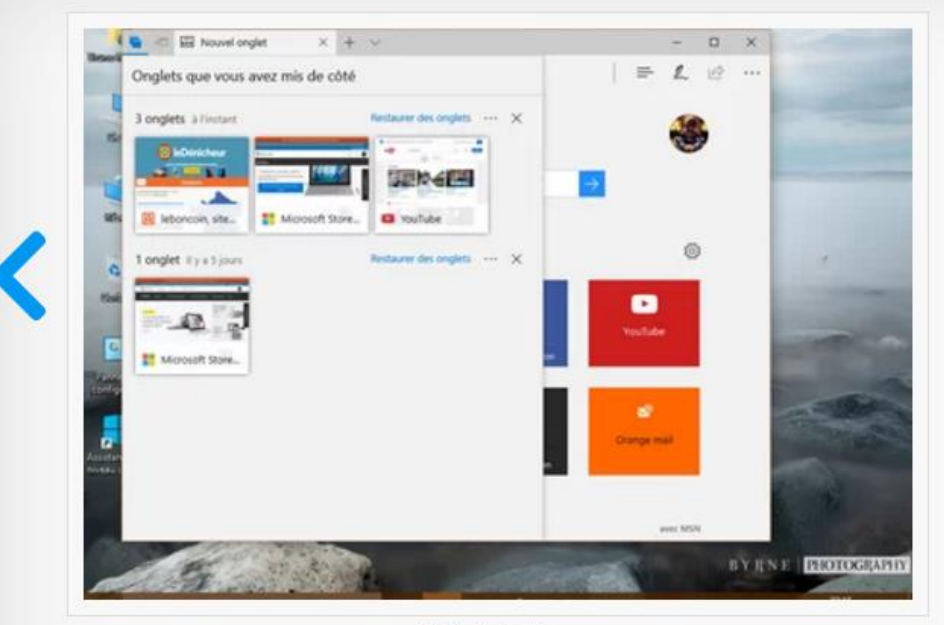

Slide 8 de 17

#### **Microsoft Edge**

**Comment y accéder** : icône *Microsoft Edge* de la barre des tâches

**Ce que ça change** : le navigateur de Microsoft (qui succède à Internet Explorer, lequel est néanmoins toujours bien présent dans Windows 10) s'enrichit de quelques fonctionnalités. Il propose tout d'abord une nouvelle option, qui permet de **mettre de côté des onglets**, afin de les rouvrir ultérieurement. Cette méthode permet de réduire la consommation de ressources.

Autre petite nouveauté : Edge propose simplifie les paiements en ligne (Web Payments), notamment grâce à une nouvelle API destinée aux développeurs. Enfin, Microsoft a adopté pour sa nouvelle version de son navigateur une politique que les concurrents (comme Firefox ou Chrome) ont déjà engagée il y a quelques semaines : le blocage par défaut du Flash. Un moyen comme un autre de sécuriser davantage le navigateur, Flash n'était pas connu pour sa fiabilité.

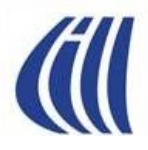

## DIFFÉRENCES ENTRE EDGE ET INTERNET EXPLORER 11

BASÉES SUR LES NOTIONS ENSEIGNÉES DANS NOS SÉANCES

### DIFFÉRENCES ENTRE EDGE ET IE 11 LES BARRES ET LES BOUTONS

- Disparition des barres des menus, des commandes et d'état.
- Disparition des boutons suivants:
  - Solution pour afficher les flux RSS (fils d'informations)
  - : Bouton pour ouvrir l'application de messagerie électronique
  - 🖶 🔹 : Bouton pour accéder aux options d'impression
  - Page : Bouton pour accéder aux fonctions reliées aux pages
  - Sécurité : Bouton pour supprimer l'historique de navigation
  - Outils Coutils : Bouton pour bloquer les fenêtres contextuelles, travailler hors ligne, afficher en plein écran, gérer les barres d'outils, gérer les options Internet et gérer les modules complémentaires.
    - Bouton pour accéder à l'aide
    - : Bouton pour ajouter une page au volet des favoris.
  - £63
- : Bouton pour toutes les autres fonctions
- : Bouton d'accès aux données accumulées avec la saisie semi-automatique de la barre d'adresses
- Bouton de lancement de recherche sur Internet à partir de la barre d'adresses.
- Seuton qui, lorsque visible signifie que la protection contre le tracking est activée. Lorsque l'icône est visible mais de couleur grise, cela signifie que la protection contre le tracking est désactivée.
  - Bouton qui permet de formuler, à Microsoft, un avis positif ou négatif sur votre expérience sur le web avec un site ou avec Internet Explorer

### DIFFÉRENCES ENTRE EDGE ET IE 11 LES BARRES ET LES BOUTONS

 Nouveauté du côté d'Internet Explorer avec la nouvelle version de Windows 10 (Creators update ou version 1703):

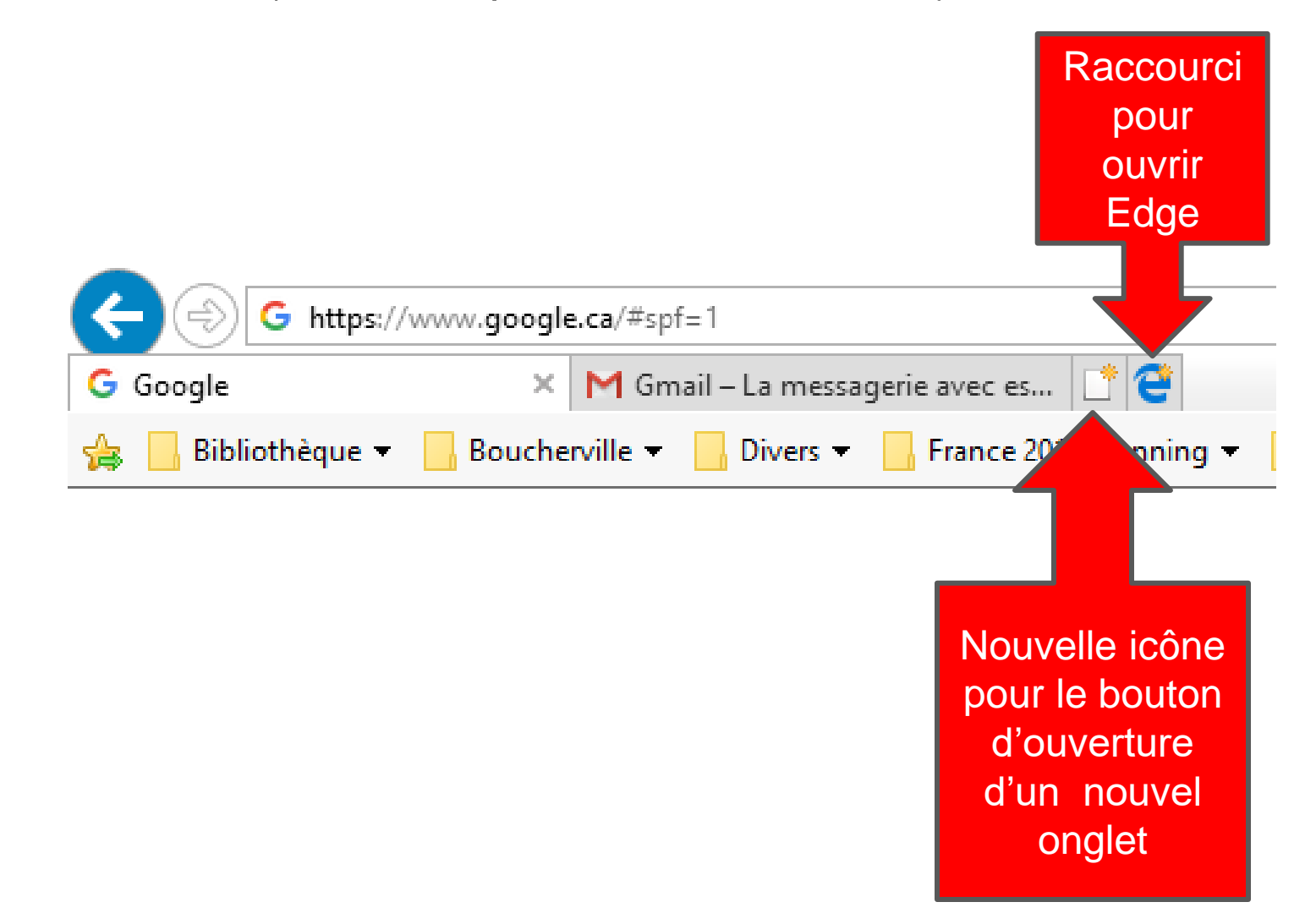

# **M** DIFFÉRENCES ENTRE EDGE ET IE 11

| Fonction                                   | IE 11                                                                                                    | EDGE                                                                                                    |
|--------------------------------------------|----------------------------------------------------------------------------------------------------|----------------------------------------------------------------------------------------------------|
| Modifier taille du texte et images         | Oui<br>Roue / Zoom                                                                                                    | Oui<br>··· / Zoom                                                                                                    |
| Page(s) de démarrage                       | Oui<br>Peut être rappelé avec 🏠                                                                                                    | Oui mais pas de bouton de rappel<br>····/ Paramètres                                                                                                    |
| Page d'accueil                             | Non                                                                                                    | Oui et peut être rappelé avec 命<br>…/Paramètres/Paramètres avancés                                                                                                    |
| Nouvel onglet toujours activé              | Oui<br>par configuration                                                                                                    | Non                                                                                                    |
| Nouvel onglet ouvert avec                  | <ul> <li>/Options Internet/Général/Onglets</li> <li>Page vierge (about:blank)</li> <li>Nouvelle page d'onglet</li> <li>Première page de démarrage</li> </ul> | <ul> <li>···/Paramètres</li> <li>Sites populaires et contenu suggéré</li> <li>Sites populaires</li> <li>Une page vide (barre recherche)</li> </ul>                         |
| Organiser les favoris                      | Oui                                                                                                    | Oui avec 🚍 et 🛠                                                                                                    |
| Import/Export de favoris                   | Oui                                                                                                    | Paramètres/Importer les favoris et<br>autres données. Soit de Chrome/IE ou d'un<br>fichier externe. Exportation possible aussi.                                            |
| Suppression du tracking et de la publicité | Oui                                                                                                    | <ul> <li>/Paramètres/Paramètres avancés/Envoyer<br/>des demandes Ne pas me suivre DNT<br/>(Partiel via demandes aux sites) – Bloquage<br/>de pub avec extension</li> </ul> |

# **M** DIFFÉRENCES ENTRE EDGE ET IE 11

| Fonction                                                                              | IE 11                                                                                                    | EDGE                                                                                                    |
|---------------------------------------------------------------------------------------|----------------------------------------------------------------------------------------------------|----------------------------------------------------------------------------------------------------|
| Recherche mot dans une page web ou PDF                                                | Oui pour les deux mais de façon<br>différente<br>- Page web: 3 /Fichier/Rechercher<br>dans cette page<br>- PDF: clic à droite dans<br>PDF/Rechercher | Oui pour les deux mais de la même façon<br>····/ Trouver sur la page                                                                                              |
| Impression d'une partie<br>d'une page Web ou<br>d'une seule image d'une<br>page Web   | Oui à l'intérieur d'IE avec option<br>d'imprimer la sélection                                                                                        | Non<br>Doit faire une copie de la sélection dans<br>un fichier puis imprimer.                                                                                     |
| Saisie semi-automatique<br>de la barre d'adresse,<br>formulaires et mots de<br>passe. | Oui<br>Options Internet/Contenu/Saisie<br>semi-automatique(Paramètres)                                                                               | Oui<br>Automatique pour barre d'adresse<br>Configurable pour formulaires et mots de<br>passe<br>/Paramètres/Paramètres avancés                                    |
| Recherche dans la barre<br>d'adresse                                                  | Oui<br>Bing par défaut, Autres moteurs<br>peuvent être ajouté via les modules<br>complémentaires                                                     | Oui<br>Bing par défaut et suggéré avec Cortana<br>Peut changer le défaut dans:<br>···/Paramètres/Paramètres<br>avancés/Rechercher dans la barre<br>d'adresse avec |

# **M** DIFFÉRENCES ENTRE EDGE ET IE 11

| Fonction                                                                                                    | IE 11                                                                               | EDGE                                                                                                    |
|----------------------------------------------------------------------------------------------------|-------------------------------------------------------------------------------------|----------------------------------------------------------------------------------------------------|
| Effacer les données de<br>navigation (cookies,<br>fichiers temporaires,<br>historiques, formulaires,<br>mots de passe) | Oui<br>Sécurité/Supprimer l'historique<br>de navigation…                            | Oui<br>…/Paramètres/Effacer les données de<br>navigation                                                                                                    |
| Les accélérateurs<br>(localisation, traduction,<br>recherche)                                                          | Oui                                                                                 | Oui<br>Avec des extensions et Cortana.                                                                                                    |
| Récupération des<br>onglets fermer par<br>accident                                                                     | Oui<br>Avec options Rouvrir les onglets<br>fermés ou Rouvrir la dernière<br>session | Ouimais seulement quand vous fermez<br>l'ordi sans avoir fermer Edgealors en<br>ouvrant Edge la prochaine fois, les onglets<br>de la dernière session seront ouverts. |
| Ouverture de pièces jointes au courriel                                                                                | Oui<br>Option d'ouvrir directement ou<br>d'enregistrer, enregistrer sous            | Oui<br>Option d'ouvrir directement ou<br>d'enregistrer, enregistrer sous                                                                                              |
| Aide en ligne                                                                                                    | Oui                                                                                 | Pas trouver d'accès direct dans Edge                                                                                                    |

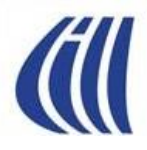

# CE QUI SE DIT SUR LE NET À PROPOS DU NAVIGATEUR EDGE

# (ill

### COMMENTAIRES VENANT D'ARTICLES SUR LE NET

# Edge : Microsoft veut réduire l'écart avec ses rivaux grâce à Windows 10

**Technologie :** La prochaine mise à jour majeure de Windows 10, aka Creators Update, sera notamment l'occasion pour Microsoft d'enrichir Edge de nouvelles fonctionnalités et ainsi réduire l'écart avec les navigateurs concurrents.

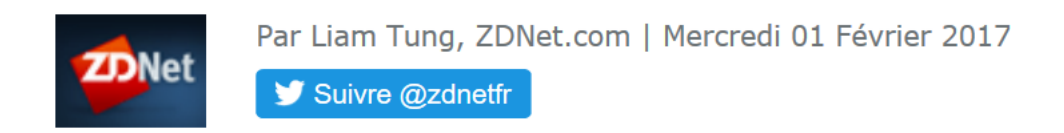

Pour les autres, le navigateur se dotera bien de fonctions supplémentaires (mais classiques ?), dont de nouveaux outils pour gérer les onglets multiples, un Windows Store pour les ebooks, le support de la 3D ou des APIs en plus pour les développeurs d'extensions.

Cliquez ici pour lire l'article complet.

## COMMENTAIRES VENANT D'ARTICLES SUR LE NET Google Chrome vs. Mozilla Firefox vs. Microsoft Edge – Which Web Browser Is The Safest?

By Goran - Feb 1, 2017

Their results are a bit surprising with Microsoft Edge ending in the first place, blocking 99 percent of the malware pages. Google Chrome managed to block 85.8 percent of pages, while Mozilla Firefox blocked "just" 78.3 percent of malware-infested web pages.

The Microsoft Edge is the best when it comes to blocking malware pages. Both Google Chrome and Mozilla Firefox offer a better way of getting new security updates, and Firefox offers the safest private browsing experience.

At the end, it all comes down do a personal preference. But, If you want for yourbrowser to block all (or almost all) potentially dangerous webpages, theMicrosoft Edge looks like the best choice.Cliquez ici pour lire l'article complet.

# COMMENTAIRES VENANT D'ARTICLES SUR LE NET Microsoft Edge: Most Hacked Browser At Pwn20wn 2017

### by Lucian Armasu March 20, 2017 at 10:25 AM - Source: Zero Day Initiative

#### And The Winner Is ...

It's not clear whether the security researchers decided to target Edge this year because they thought it's time to focus more on it, after its premiere in the Pwn2Own contest last year, or because they saw how many bugs it tends to have, which made it more exploitable. However, the majority of attempts resulted in successes, which may at least tell us that Microsoft may not be too quick at fixing bugs that the researchers may have found many months ago.

Windows 10 didn't do too well either, as every successful browser attack on Windows seemed to have a matching successful attack against the Windows kernel.

Cliquez ici pour lire l'article complet.

The conclusion we can draw from the latest Pwn2Own is that Microsoft still has much work to do for the security of both Edge and Windows 10, perhaps coupled with getting better at finding and then fixing bugs more quickly. Safari wasn't too far behind in terms of successful attacks against it, so the same would apply to Apple.

Firefox will likely face its test of fire at next year's Pwn2Own. In the meantime, Chrome remains the undisputed champion in browser security.

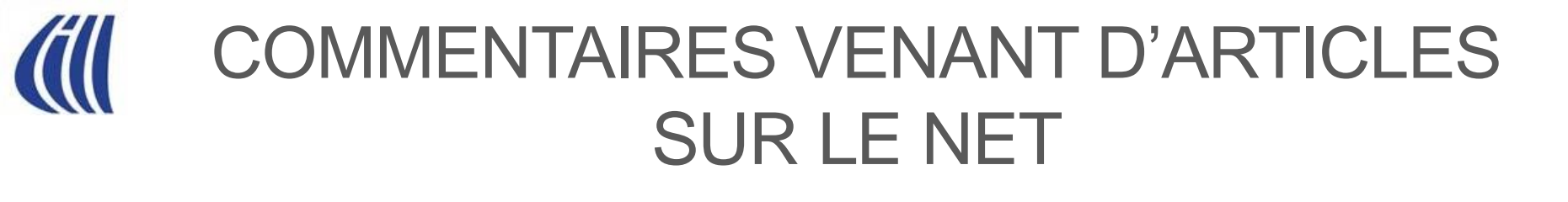

#### BATTLE OF THE BROWSERS: EDGE VS. CHROME VS. FIREFOX VS. OPERA VS. VIVALDI

By Digital Trends Staff — February 25, 2017 6:00 AM

The best browser: Google Chrome

The best of the rest: Mozilla Firefox An attractive alternative to Chrome: Opera The default choice still struggles: Edge An up-and-comer that needs to grow: Vivaldi

Cliquez ici pour lire l'article complet.

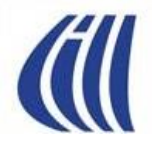

QUOI DE NEUF DANS WINDOWS 10 NOUVELLES FONCTIONS DE LA PROCHAINE MISE-À-JOUR MAJEURE DE WINDOWS 10 (CREATORS UPDATE OU VERSION 1703)

Lien du vidéo YouTube:

https://www.youtube.com/watch?v=XCj-wJB5j4c

tom's guide

TESTS GUIDES D'ACHAT ACTUS ASTUCES MAGAZINE FORUM CONNEXION

WINDOWS 10 > REPORTAGE PHOTO

#### Windows 10 : les 15 nouveautés de la Creators Update

par BRUNO MATHIEU 11 avr. 2017 08:25

http://www.tomsguide.fr/article/windows-10-creators-updatenouveautes,5-1384.html#s1